## **Converting Data in DataPlus® Mobile**

December 2, 2015

After having the used the DataPlus Mobile Host to check you application out to the handheld device, collected data, and have received data back, you will convert the data into other formats to share with clients and within your organization. Before we convert the data, we will need to configure the conversion setup.

## Conversion Setup

- 1. In the Generator, make sure your application is open and go to Utilities Menu> Conversion Setup.
- 2. Type in a name for your setup such as ASCII Export.
- 3. Click Yes when asked to create.
- 4. Click on the ASCII Options button in the Data Conversion Setup window.
- 5. Check the box for Include Column Names on First Line and leave the comma in the Column Separator.
- 6. Click OK to close ASCII Conversion Parameters.
- 7. Click Save/Exit to save and close the Data Conversion Setup.

| ĺ                                             | Conversion File List | <u> </u>   |  |  |
|-----------------------------------------------|----------------------|------------|--|--|
|                                               | New File Name:       | Edit       |  |  |
| DPM G                                         | ASCII Export         |            |  |  |
| That conversion setup does not exist. Create? |                      |            |  |  |
|                                               | <u>Y</u> es          | <u>N</u> o |  |  |
|                                               |                      |            |  |  |

|                      | ISE - ASCII                     | a lanan                  |                | 23            |
|----------------------|---------------------------------|--------------------------|----------------|---------------|
| Input                |                                 | Output                   |                | Save          |
| Input Files          | Input Columns                   | Output Columns           | Output Files   |               |
| Stand                |                                 | KEY_A C15 (key)          | Stand          | Save/Exit     |
| ⊡ · Plot<br>⊡ · Tree |                                 | Time C8<br>Region N2.0   | ⊡. Plot        | Cancel        |
| ···· Damage          | SCII Conversion Parameters      |                          | ×              |               |
| I Comments           | ☑ Include Column Names on First | Line                     | ОК             | ASCII Options |
|                      | Character Column Leader         | Character Column Trailer | Cancel         |               |
|                      | Numeric Column Leader           | Numeric Column Trailer   |                | Help          |
| Include Serial Numbe | Column Separator ,              |                          | ible           |               |
| Add Custom Column -> |                                 |                          |                |               |
|                      |                                 |                          | Crder and Sort |               |
|                      | Add -> Add All ->               | <- Remove <- Remove All  | Edit           |               |
|                      |                                 |                          |                |               |

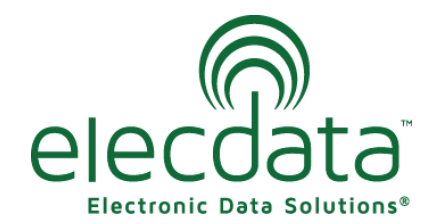

P. O. Box 31, Jerome, ID 83338 Ph: (208) 324-8006 Fax: (208) 324-8015 www.elecdata.com support@elecdata.com

Copyright 2015 © by Field Data Solutions, Inc. All rights reserved worldwide.

DataPlus, Elecdata, Everglade, HydroPlus, Sentinel GIS, FieldSeeker GIS, VCMS, Vector Control Management System, Quicklog, DataMaster, FIELDBRIDGE, WetCollect, and Electronic Data Solutions are registered trademarks of Field Data Solutions, Inc. DataLink is a recognized trademark of Field Data Solutions, Inc. Trademarks provided under license from Esri. All other trademarks are registered or recognized trademarks of their respective owners.

## **Data Conversion**

- 1. Open DPM Data Converter under Start> All Programs> DataPlus Mobile or from the Generator under the Utilities Menu> Data Conversion.
- 2. Select Convert from the File menu.
- 3. Choose your application in Select Application window and select the Conversion setup in the Select

| Select Application and Conversion File                                       |                                                                                                    |  |
|------------------------------------------------------------------------------|----------------------------------------------------------------------------------------------------|--|
| Select Application Select Conversion      CRUISE   AID ata     ASCII   ASCII | Append data to an MDB database with a conversion map     Mapped Export to MDB     Create or append to an MDB based on an application hierarchy     MDB Conversion     Convert data to one DBF file per branch     DBF Conversion     Convert data to one ASCII file per branch     ASCII Conversion     Convert data to one shapefile file per branch     ASCII Conversion     Append data to an ODBC data source with conversion map     Mapped Export to ODBC     Cancel |  |

Conversion window.

- 4. Select the ASCII Conversion button.
- 5. Choose the data file in the Select Files From Unit ID.

| Select Data Files to Process fo                                   | r Application 'CRUISE'                                             | ×      |
|-------------------------------------------------------------------|--------------------------------------------------------------------|--------|
| Select Directory                                                  | Select Files From Unit ID                                          | ОК     |
| 20150804                                                          | S/N: o copy, dataset: CRUISEDATA                                   | Cancel |
| Store Output Data In Same Archive Original Data Files Include GPS | Location As Original Data Files<br>I Use Default Archive File Name |        |

Copyright 2015 © by Field Data Solutions, Inc. All rights reserved worldwide. DataPlus, Elecdata, Everglade, HydroPlus, Sentinel GIS, FieldSeeker GIS, VCMS, Vector Control Management System, Quicklog, DataMaster, FIELDBRIDGE, WetCollect, and Elec-tronic Data Solutions are registered trademarks of Field Data Solutions, Inc. DataLink is a recognized trademark of Field Data Solutions, Inc. Trademarks provided under license from Esri. All other trademarks are registered or recognized trademarks of their respective owners.

| 1. | You will need to browse to a file path were you would like to store the files in the Select Output Directo-<br>ries window. |
|----|----------------------------------------------------------------------------------------------------|
|    | Select Output Directories                                                                                                   |
|    | Converted data output directory: OK   C:\ElecData\DataPlus Mobile\Export\ASCII Browse   Cancel                              |
|    | Archived data output directory:                                                                                             |
|    | Archived data output file:                                                                                                  |
|    | RAW DATA CRUISE 20150804.ZIP                                                                                                |
| 2  | Enter CSV/ for the file outenoion                                                                                           |
| Z. |                                                                                                    |
|    | Enter File Extension                                                                                                    |
|    | Please enter a hiename extension: OK   CSV Cancel                                                                           |
|    |                                                                                                    |
|    |                                                                                                    |
|    |                                                                                                    |
|    |                                                                                                    |
|    |                                                                                                    |
|    |                                                                                                    |
|    |                                                                                                    |
|    |                                                                                                    |
|    |                                                                                                    |
|    |                                                                                                    |
|    |                                                                                                    |
|    |                                                                                                    |
|    |                                                                                                    |
|    |                                                                                                    |
|    |                                                                                                    |
|    |                                                                                                    |
|    |                                                                                                    |

Copyright 2015 © by Field Data Solutions, Inc. All rights reserved worldwide. DataPlus, Elecdata, Everglade, HydroPlus, Sentinel GIS, FieldSeeker GIS, VCMS, Vector Control Management System, Quicklog, DataMaster, FIELDBRIDGE, WetCollect, and Elec-tronic Data Solutions are registered trademarks of Field Data Solutions, Inc. DataLink is a recognized trademark of Field Data Solutions, Inc. Trademarks provided under license from Esri. All other trademarks are registered or recognized trademarks of their respective owners.